#### Návod na instalaci 3E Pluginů pro SketchUp PRO 3E Okna a Dveře, 3E Parametrické tvary, 3E Katalog

### 1. Stáhněte si z FTP serveru instalační soubor

- Stáhněte instalační soubor z FTP serveru z adresáře **05\_Pluginy – 3E plugins pro SketchUp** do Vašeho PC.

#### 2. Nainstalujte pluginy do SketchUpu

- otevřete SketchUp
- klikněte na Dialogová okna Manažer pluginů Install Extension a nalezněte instalační složku 3E pluginy
- otevřete ji a instalujte

| 8        |                                           | Manažer pluginů               |                  |
|----------|-------------------------------------------|-------------------------------|------------------|
| Exten    | sion Manager Home                         | Manage                        | Sign In 💄 🔅      |
|          | Extension Name                            | Author                        | Enable   Disable |
| Ŷ        | 3E Dveře a Okna<br>Unsigned               | 3E Praha<br>Engineering, a.s. | Enabled          |
| •        | 3E_CureCP<br>Unsigned                     |                               | Enabled          |
| Ð        | Dynamické komponenty<br>Signed            | SketchUp                      | Enabled          |
| 20       | Foto textura<br>Signed                    | SketchUp                      | Enabled          |
|          | Nástroje Terénu<br>Signed                 | SketchUp                      | Enabled          |
| •        | Panel Severky                             | SketchUp                      | Enabled          |
| <b>.</b> | Pokročilé nástroje kamery (PNK)<br>Signed | SketchUp                      | Enabled          |
|          | Install Extension                         |                               |                  |

- Pluginy je, v případě potřeby, možné aktivovat a deaktivovat pomocí posuvníků Enabled/Disabled.

| <b>f</b> .        |                                      | Manažer pluginů |                               |                  | ×                                                                                                    |   |  |
|-------------------|--------------------------------------|-----------------|-------------------------------|------------------|----------------------------------------------------------------------------------------------------|---|--|
| Extension Manager |                                      | Home            | Manage                        | Sign In 💄        | <br><br> |   |  |
|                   | Extension Name                       |                 | Author                        | Enable   Disable |                                                                                                    |   |  |
| -                 | 3E Dveře a Okna<br><b>A</b> Unsigned |                 | 3E Praha<br>Engineering, a.s. | Disabled         | >                                                                                                    | * |  |
| 8                 |                                      |                 | Manažer pluginů               |                  |                                                                                                    | × |  |
| Extension Manager |                                      | Home            | Manage                        | Sign In 👤        | 6                                                                                                    |   |  |
|                   |                                      |                 | 6                             |                  |                                                                                                    |   |  |
|                   | Extension Name                       |                 | Author                        | Enable   Disable |                                                                                                    |   |  |

# 3. Proveďte autorizaci licence přiloženým autorizačním kódem, který jste obdrželi e-mailem

Licenci obsaženou v licenčním souboru zadejte přímo ve SketchUpu pomocí: Pluginy – 3E pluginy –
 Autorizovat – a zde zadejte Vaši licenci.

Vzhledem k tomu, licenční soubor obsahuje vedle běžného textu i velké množství číslic, malých i velkých písmen a všechna musí být zadána přesně, doporučujeme použít kopírování a vložení licenčních informací do dialogového okna pluginu pomocí Windows schránky (Ctrl+C, Ctrl+V). Pro aktivaci použijte vždy veškerý obsah přiloženého textového souboru, tedy od prvního do posledního znaku (Ctrl+A). Před odinstalací/přeinstalací pluginu se vždy ujistěte, že byl plugin úspěšně deaktivován (Zrušení autorizace).

| Autorizovat | - • ×       |
|-------------|-------------|
|             | ~           |
|             |             |
|             |             |
|             |             |
|             |             |
|             | $\sim$      |
|             | Autorizovat |

## 4.) Odinstalování pluginů z programu SketchUp

- V případě, že budete chtít pluginy z programu SketchUp odinstalovat, přepněte se na záložku Manage
 v horním menu manažeru, a získáte možnost odinstalace pluginů pomocí ikonky Uninstall. Na tu klikněte a plugin se odinstaluje.

| রী    |                 |      | Mansžer pluginů |                               |        |           |   | × |  |
|-------|-----------------|------|-----------------|-------------------------------|--------|-----------|---|---|--|
| Exten | sion Manager    | Home | Manage          |                               |        | Sign In 💄 | ŵ |   |  |
|       | Extension Name  |      | 12              | Author                        | Update | Uninstall |   |   |  |
| -     | 3E Dveře a Okna |      |                 | 3E Praha<br>Engineering, a.s. | Update | Uninstall | > | Î |  |
| •     | 3E_CureCP       |      |                 |                               | Update | Uninstall | > |   |  |